## How to Use Jupyter Notebook on KEKCC

2025 US Summer Workshop

## Step 1: SSH to KEKCC

- Setup .ssh/config ( <u>https://software.belle2.org/light-2501-</u> betelgeuse/sphinx/online\_book/prerequisites/ssh.html )
- SHH to KEKCC ssh -L 8XXX:localhost:8XXX kekcc
- Source basf2 release source /cvmfs/belle.cern.ch/tools/b2setup light-2501-betelgeuse

## **Step 2: Connect to Jupyter**

• Start jupyter notebook jupyter notebook --port=8XXX --no-browser

Copy provided URL

- Open Browser
- Paste URL